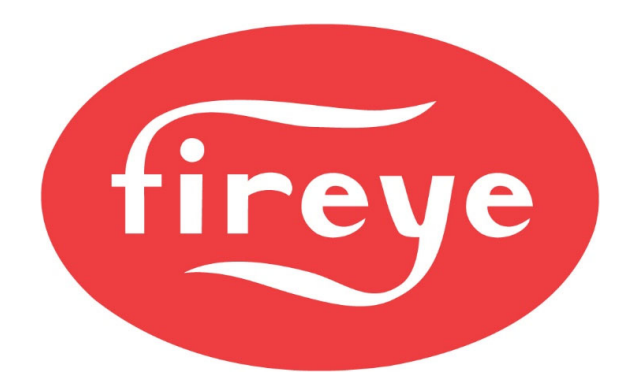

April 6, 2020

## **CAPABILITIES OF THE NXF4000**

For most applications the NXF4000 can be adapted to work. Alternative configurations are listed below for special options.

- Revert to pilot Use a PPC4000 with YB110 and YP118 or YP138 programmer
- Flame rod Use a PPC4000 with YB110 and YP1xx programmer or BP110UVFR-Sx(M)(P)
- UV and flame rod simultaneously Use a PPC4000 with BP110UVFR-Sx(M)(P)
- Ultraviolet self-check Use a PPC4000 with YB110UVSC and YP1xx programmer
- Expanded annunciation Use a PPC4000 with YB110, YP1xx programmer and YZ300 annunciator

# **IMPORTANT NOTES ABOUT WIRING DIAGRAMS**

- 1. Wiring diagrams are generic. Where there are multiple options, these are outlined so that one can be chosen (such as for a steam or a water limit option).
- 2. Up to ten servos can be connected. Up to four servos can be used with a specific profile. The wiring example shows five servos connected with the last two receiving power from an external power supply. The internal power supply for the servos can supply up to 60W of power, so the need for an external power supply entirely depends upon the power requirements of the connected servos. The power requirements are as follows: FX04 (7.5W), FX20 (35W) and FX50 (38W). If there were three FX04 and two FX20 servos in a system, this would total 92.5W. This is in excess of the available 60W. The two options in this scenario would be to either put all five servos on an external 120W power supply or to put the three FX04 servos and one FX20 servo on the internal power supply and put the remaining FX20 servo on an external 60W power supply.
- 3. Digital input 1 is used for the Burner On/Off switch. This must be programmed as DIGITAL INPUT SETUP → DI 1 → USE = BURNER CONTROL. If the burner control switch on the NXD410 or NXD410TS (user interface) is to be used as well set DIGITAL INPUT SETUP → DI 1 → ACTION = AND. The burner control switch on the user interface must also be enabled by programming KEYPAD SETUP → BURNER ON/OFF = USED. Note that other inputs can be used for this function this is just the one depicted in the wiring diagrams.
- 4. If valve proving is used, digital inputs 7 and 8 are used for this function. This must be programmed as *DIGITAL INPUT SETUP*  $\rightarrow$  *DI* 7  $\rightarrow$  *USE* = *GVP NORM. OPEN*. The profile assignment must be programmed as *DIGITAL INPUT SETUP*  $\rightarrow$  *DI* 7  $\rightarrow$

ASSIGNMENT = (profiles to apply value proving to). Also program DIGITAL INPUT SETUP  $\rightarrow$  DI 8  $\rightarrow$  USE = GVP NORM. CLOSED and DIGITAL INPUT SETUP  $\rightarrow$  DI 8  $\rightarrow$ ASSIGNMENT = (profiles to apply value proving to). Note that other inputs can be used for these functions – these are just the ones depicted in the wiring diagrams.

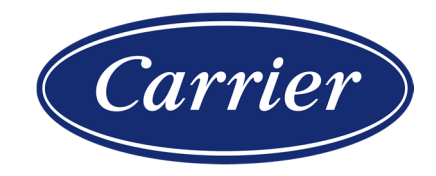

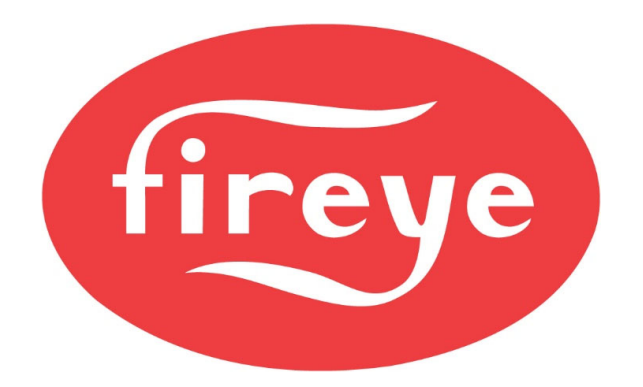

April 6, 2020

# **IMPORTANT NOTES ABOUT WIRING DIAGRAMS (CONTINUED)**

- 5. Digital inputs 10 and 11 are used to monitor the combustion air switch. This also includes a check that the switch changes states to off when the burner is idle. This must be programmed as *DIGITAL INPUT SETUP* → *DI* 10 → *USE* = *AIRFLOW N. OPEN*. Also program *DIGITAL INPUT SETUP* → *DI* 11 → *USE* = *AIRFLOW N. CLOSED*. Note that other inputs can be used for these functions these are just the ones depicted in the wiring diagrams.
- 6. Digital input 15 is used for the fuel valve end switches (proof of closure). This must be programmed as DIGITAL INPUT SETUP → DI 15 → USE = FVES/POC. The profile assignment must be programmed as DIGITAL INPUT SETUP → DI 15 → ASSIGNMENT = (profiles to apply valve proving to). Note that other inputs can be used for this function this is just the one depicted in the wiring diagrams.
- 7. If a normally open vent valve is connected in a double block and bleed arrangement, a separate terminal is provided to control the vent valve if valve proving is enabled. Using this terminal is required for the valve proving operation to work correctly. Enable this terminal by programming BURNER CNTRL SETUP → VALVE PROVING → METHOD = 3-VALVE (NO). If valve proving is not used, the vent valve should be connected in parallel to the gas valves (total load must be under 575VA).
- 8. Fuel selection between gas and oil is shown using a single switch connected to a relay. This could also be done directly via a multi-pole switch.
- 9. When using direct spark with oil, program the oil profile as a gas fuel and connect the main oil valve(s) to terminal P5.4 (normally used for the upstream gas valve). If there are both gas and oil profiles, the output from this terminal must be switched with a relay or selector to the correct valves. Another option when using direct spark is to program the oil profile as an oil fuel, but program the pilot as intermittent (*BURNER CNTRL SETUP* → *PILOT = INTERMITTENT*) and connect the main oil valve(s) to terminal P5.7 (normally used for the pilot valve). The second option doesn't work when both gas and oil profiles are used because the pilot type is a global setting for all profiles.
- 10. The optional NXTSD507HD (7") or NXTSD512HD (12") touchscreens use the external Modbus connection for communication. When these screens are connected, this connection is not available for use.
- 11. Connecting a VFD to the NXF4000 requires the addition of the NXCESVFD add-on card.
- 12. Diagrams are optimized to print at 11x17 size or larger.

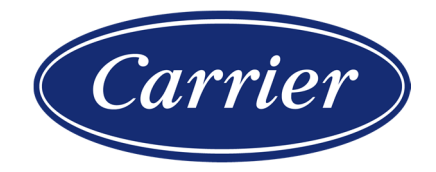

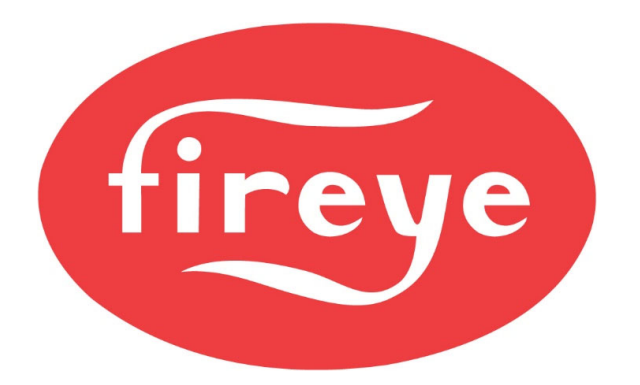

April 6, 2020

# WIRING DIAGRAMS BY FEATURE

| Diagram<br>Number | User Interface | O2         | VFD    | VFD<br>Bypass | Dual Fuel |
|-------------------|----------------|------------|--------|---------------|-----------|
| NXF4000-1         | NXD410         |            |        |               |           |
| NXF4000-2         | NXD410TS       |            |        |               |           |
| NXF4000-3         | NXD410         |            | ACS550 |               |           |
| NXF4000-4         | NXD410TS       |            | ACS550 |               |           |
| NXF4000-5         | NXD410         |            | ACS550 | Yes           |           |
| NXF4000-6         | NXD410TS       |            | ACS550 | Yes           |           |
| NXF4000-7         | NXD410         | NXCESO2    | ACS550 |               | Yes       |
| NXF4000-8         | NXD410         | FXO2TRIM-1 | ACS550 |               | Yes       |
| NXF4000-9         | NXD410TS       | NXCESO2    | ACS550 |               | Yes       |
| NXF4000-10        | NXD410TS       | FXO2TRIM-1 | ACS550 |               | Yes       |
| NXF4000-11        | NXD410         | NXCESO2    | ACS550 | Yes           | Yes       |
| NXF4000-12        | NXD410         | FXO2TRIM-1 | ACS550 | Yes           | Yes       |
| NXF4000-13        | NXD410TS       | NXCESO2    | ACS550 | Yes           | Yes       |
| NXF4000-14        | NXD410TS       | FXO2TRIM-1 | ACS550 | Yes           | Yes       |

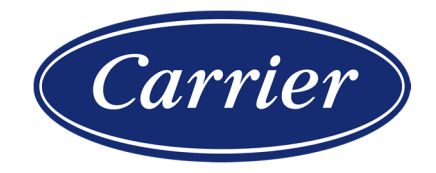

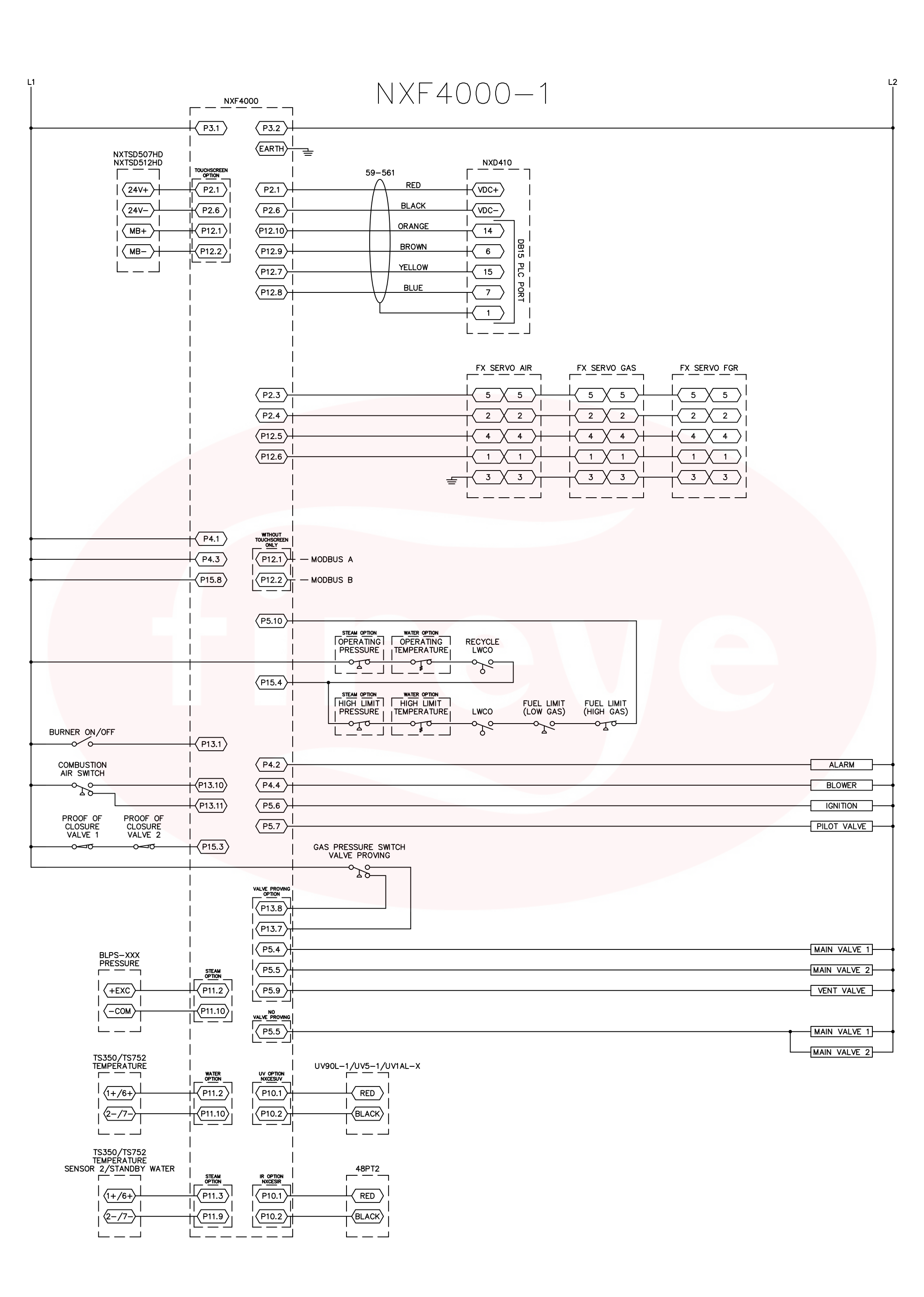

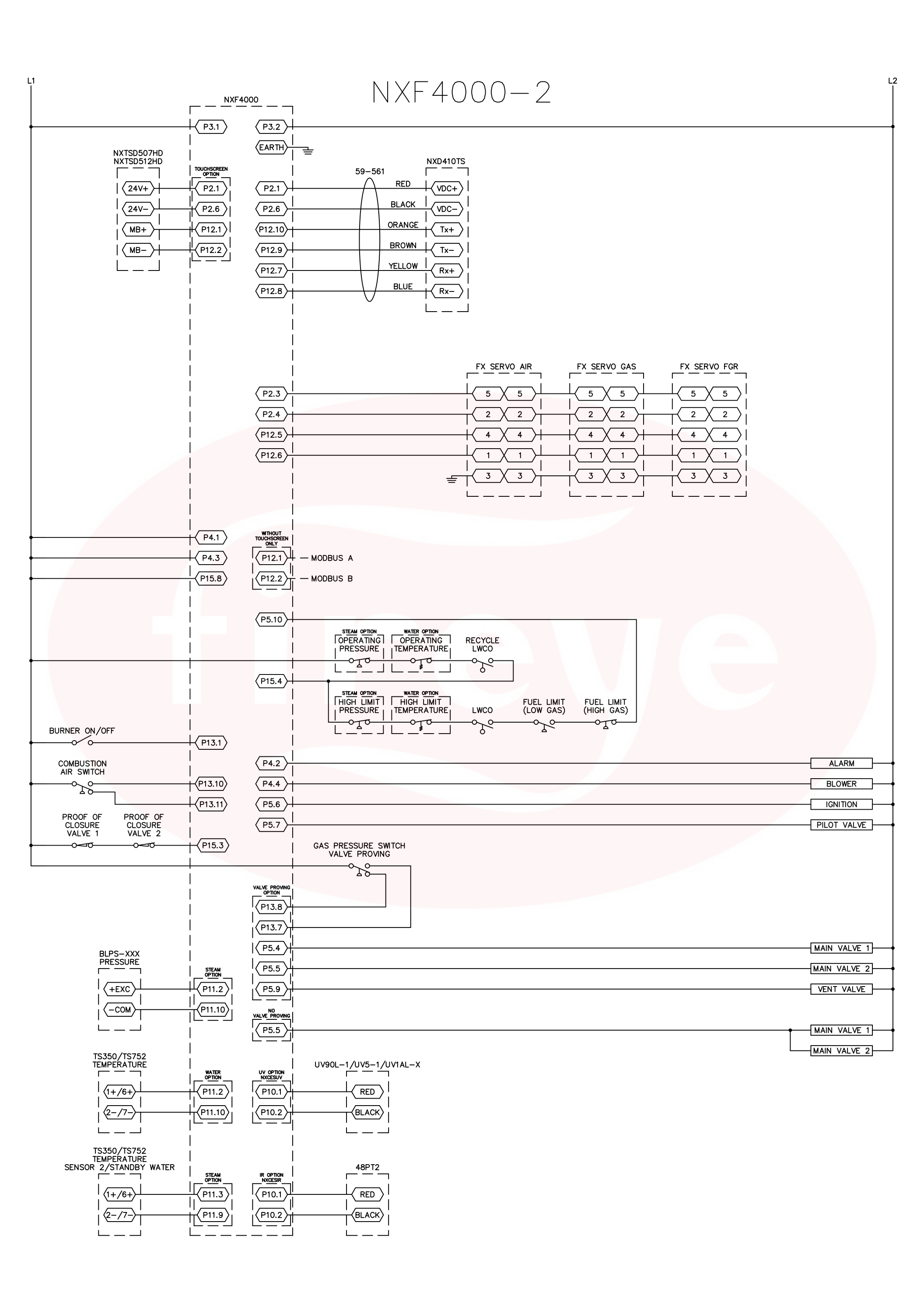

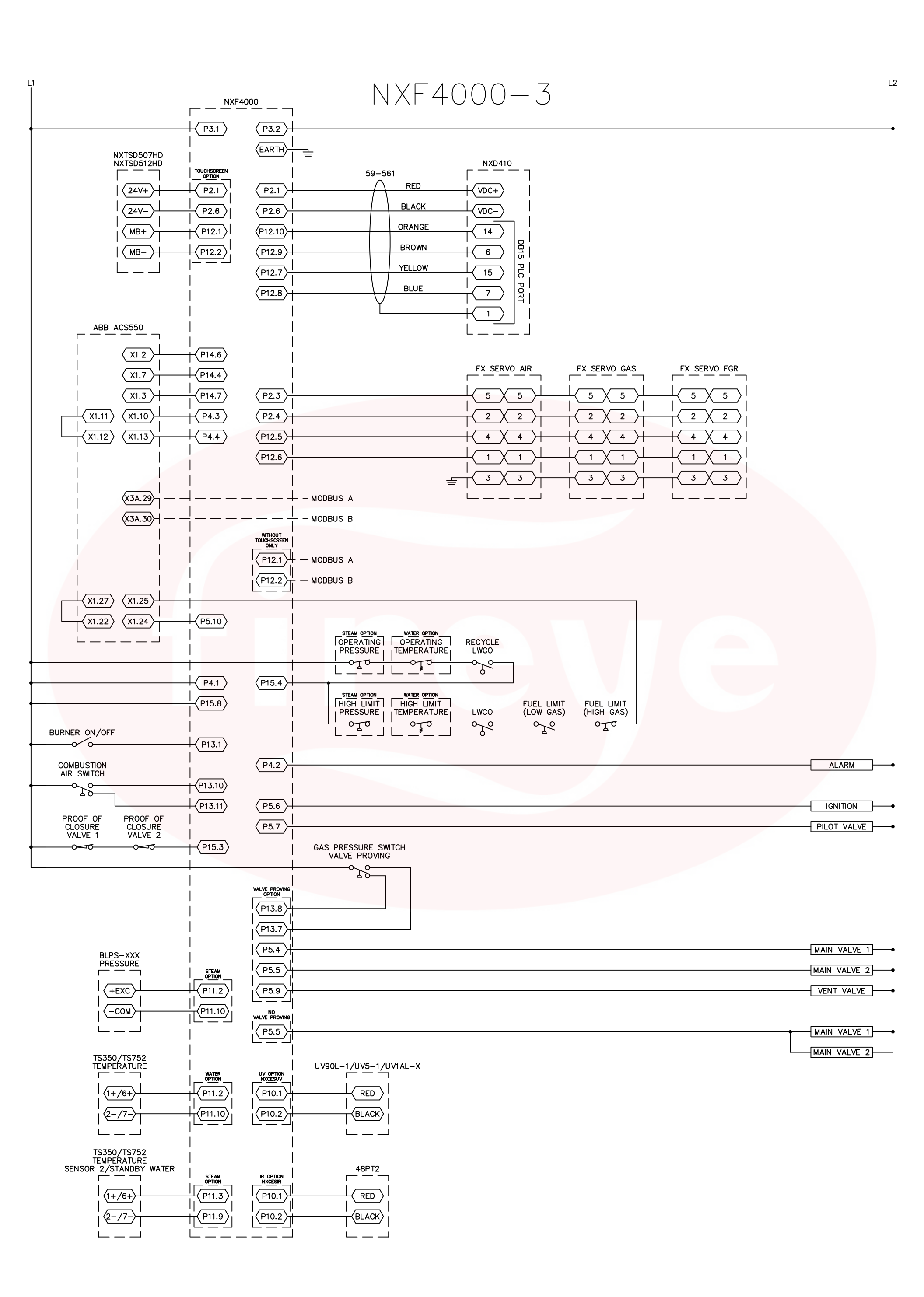

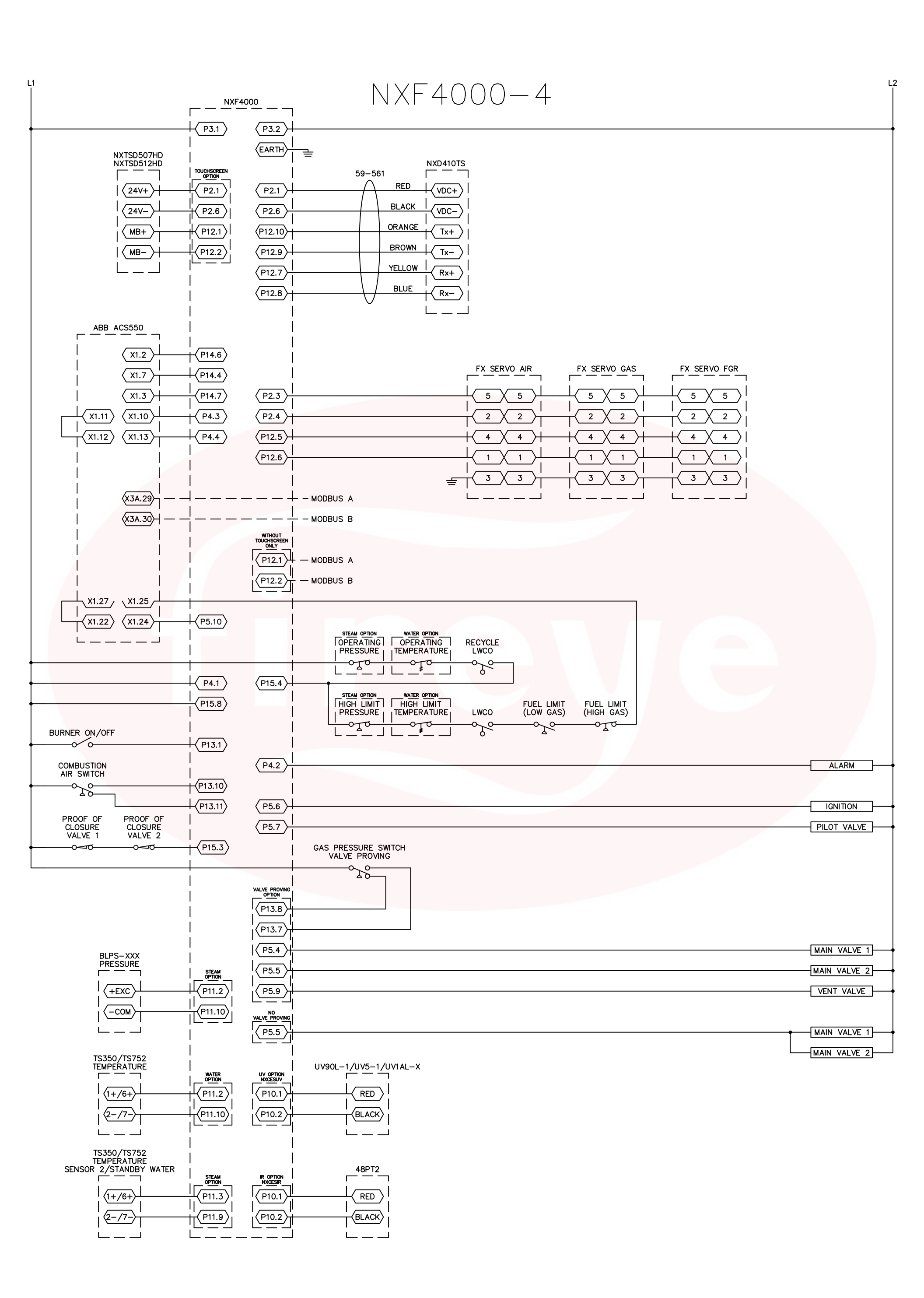

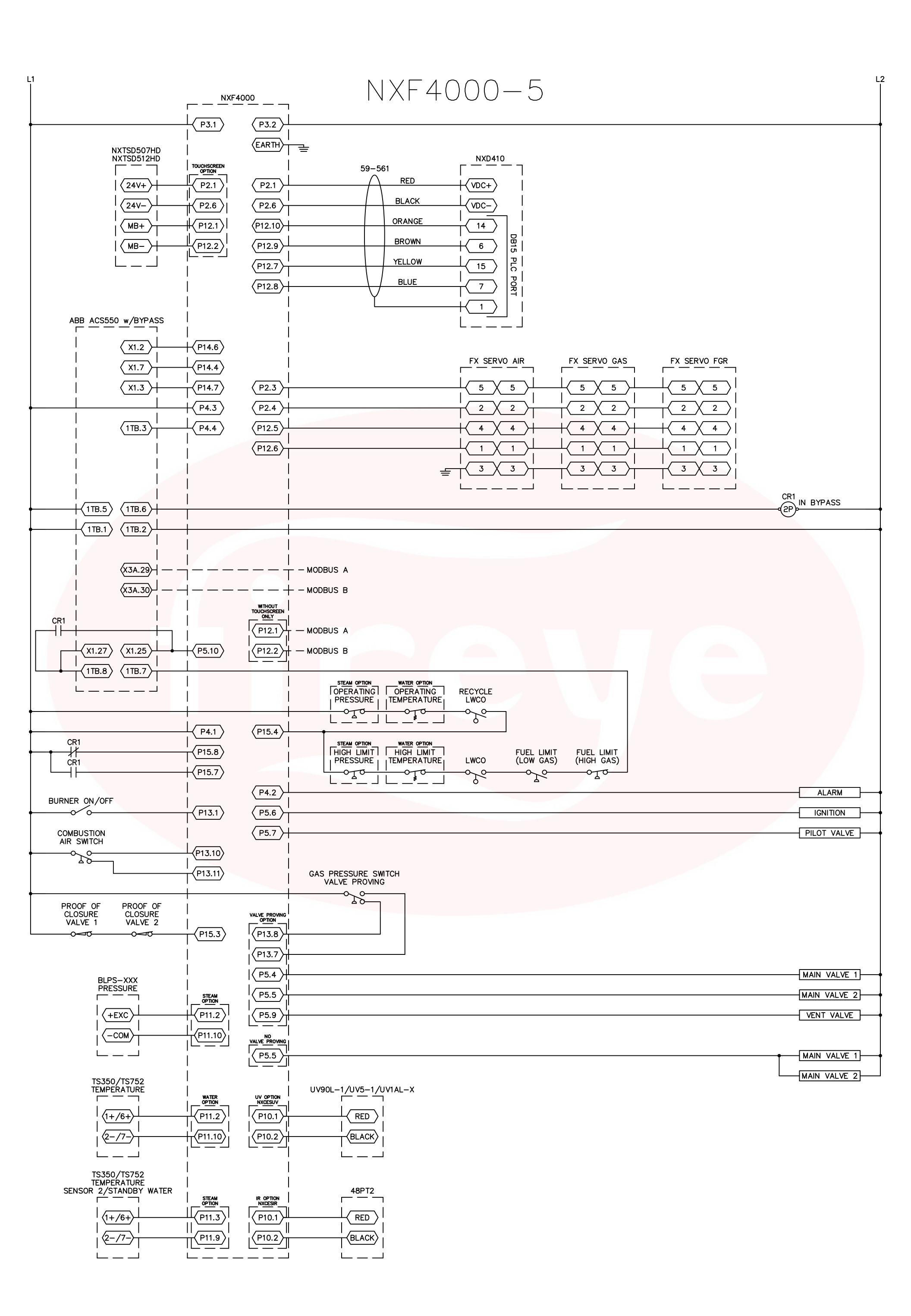

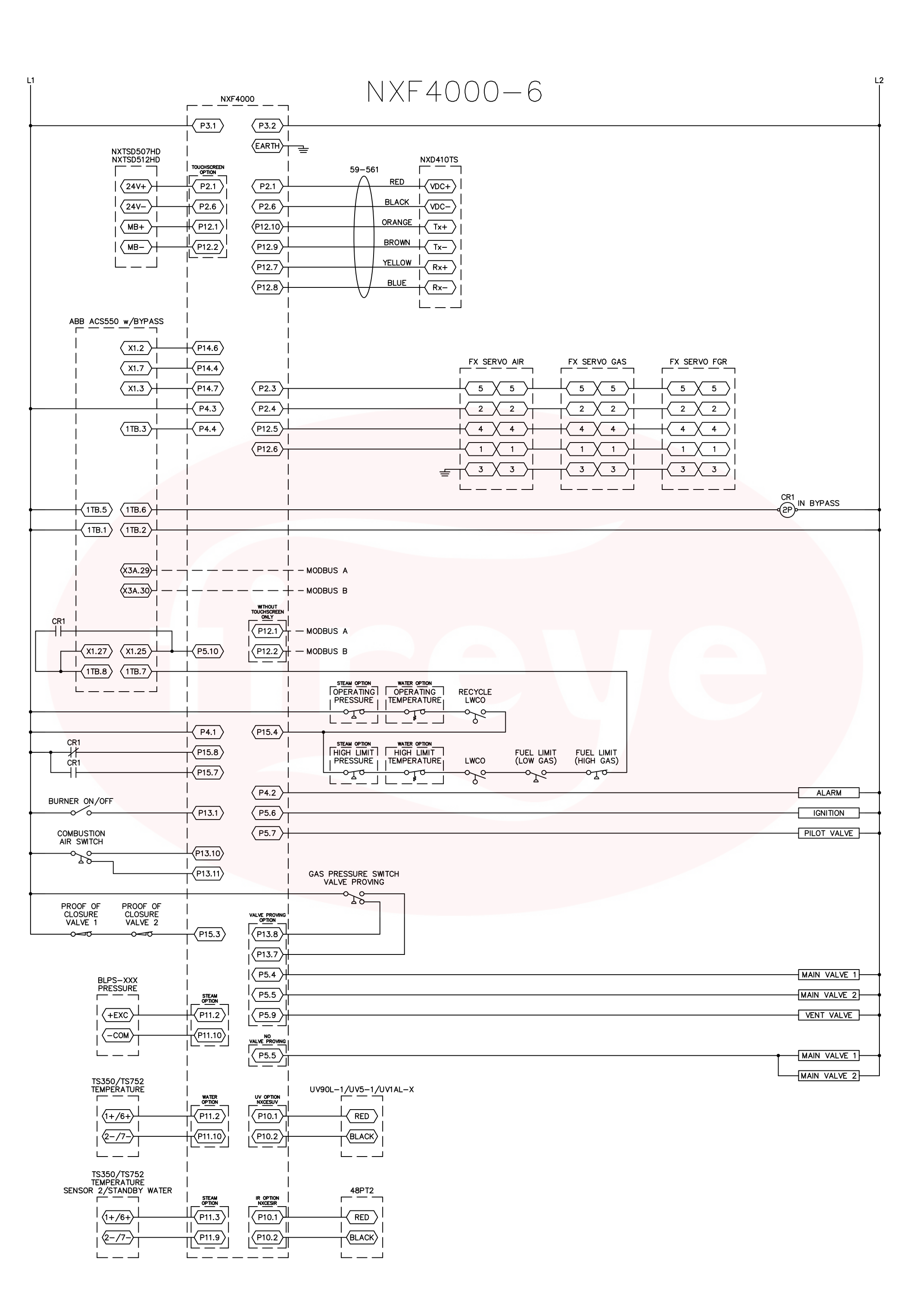

Fireye

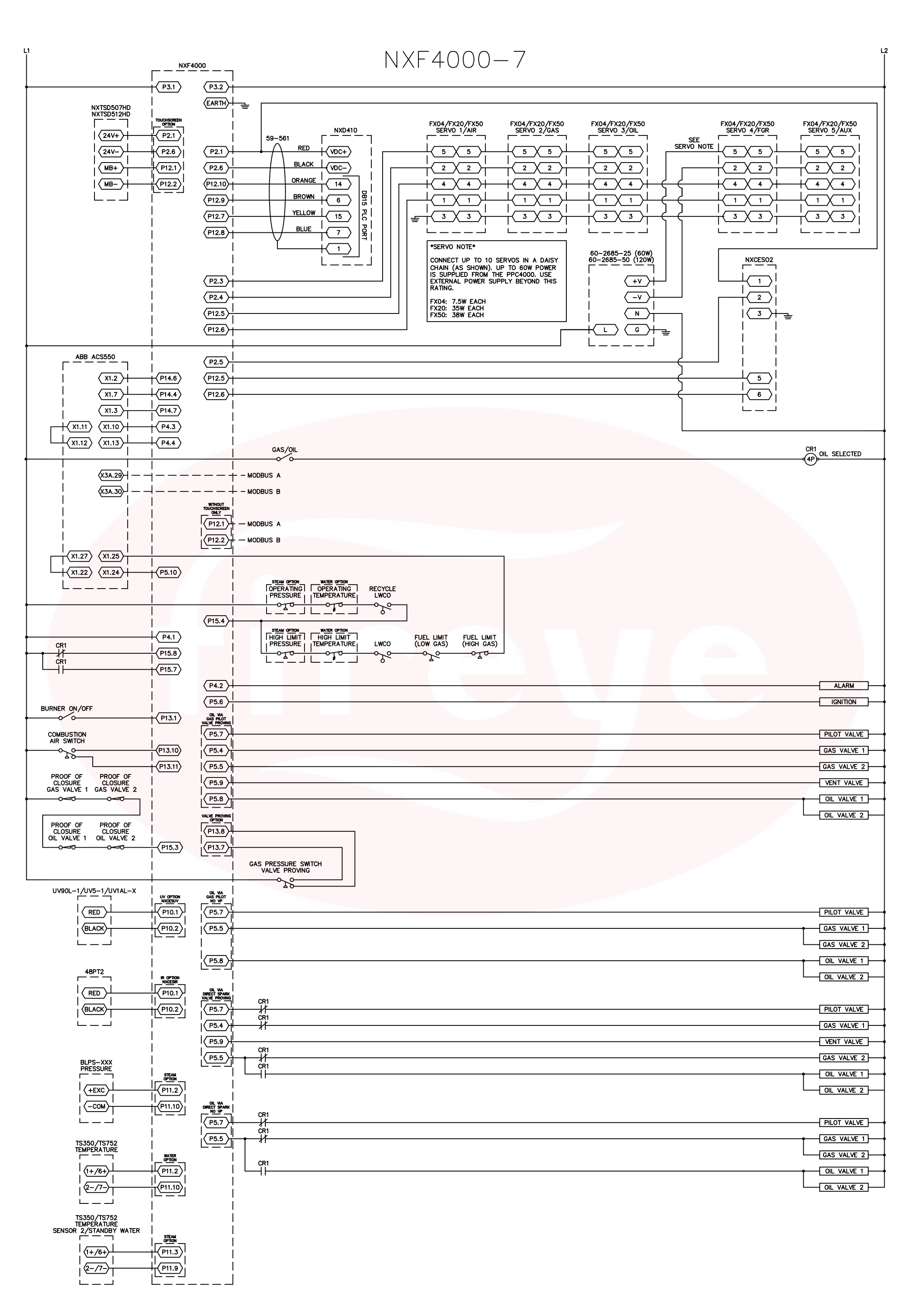

Page 10

Fireye

April 6, 2020

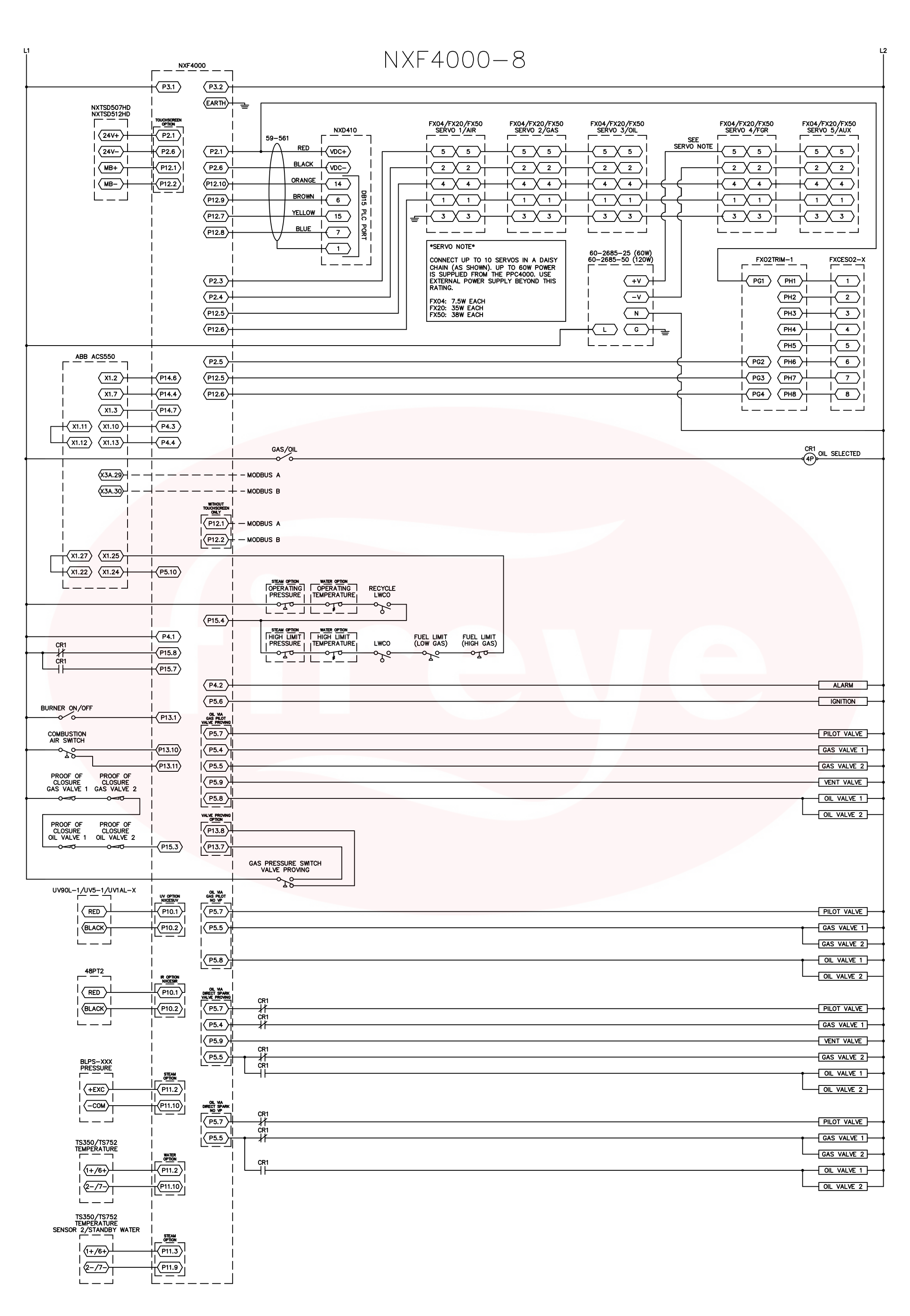

Page 11

Fireye

April 6, 2020

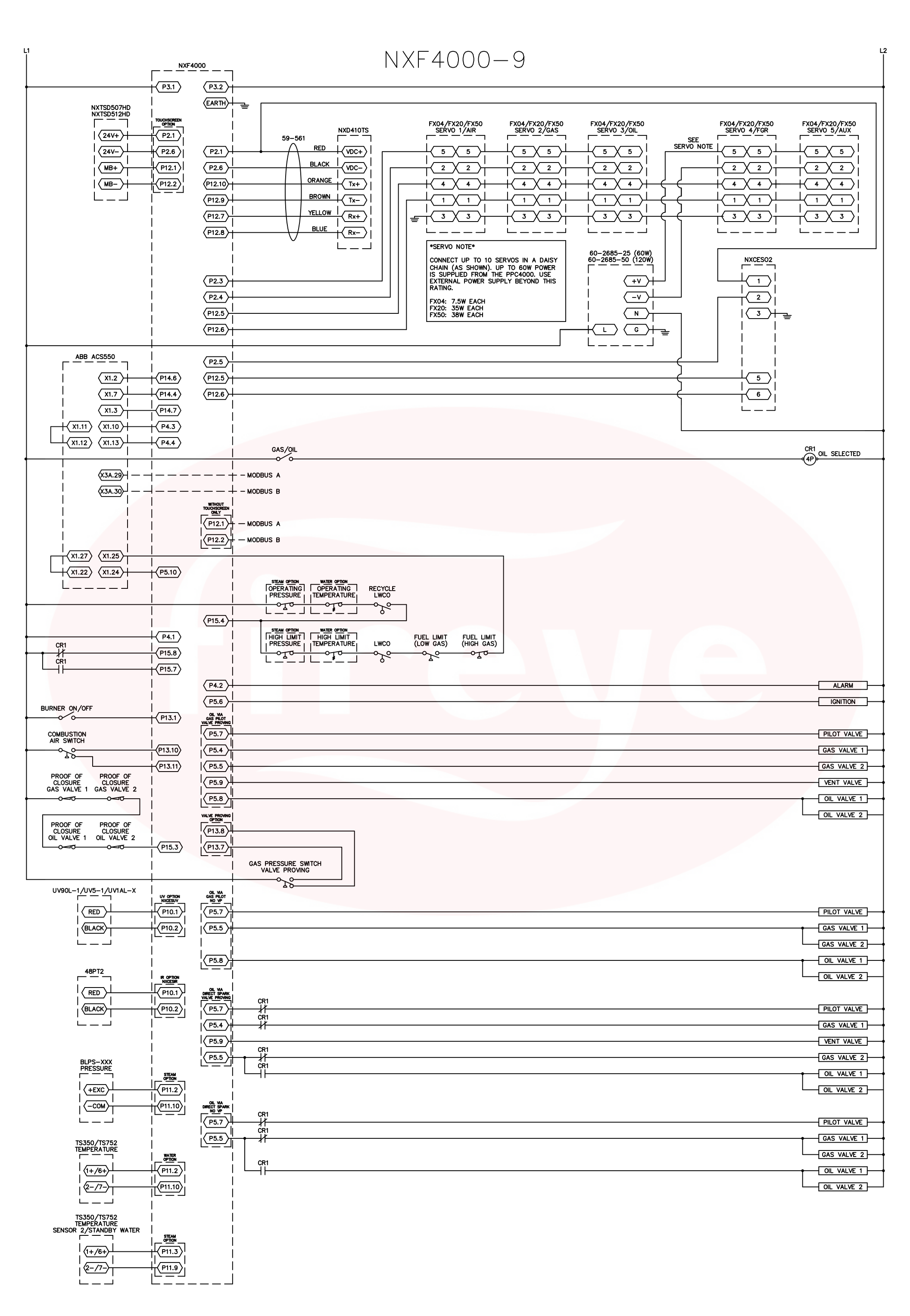

Page 12

Fireye

### NXF4000 Wiring Application Guide

April 6, 2020

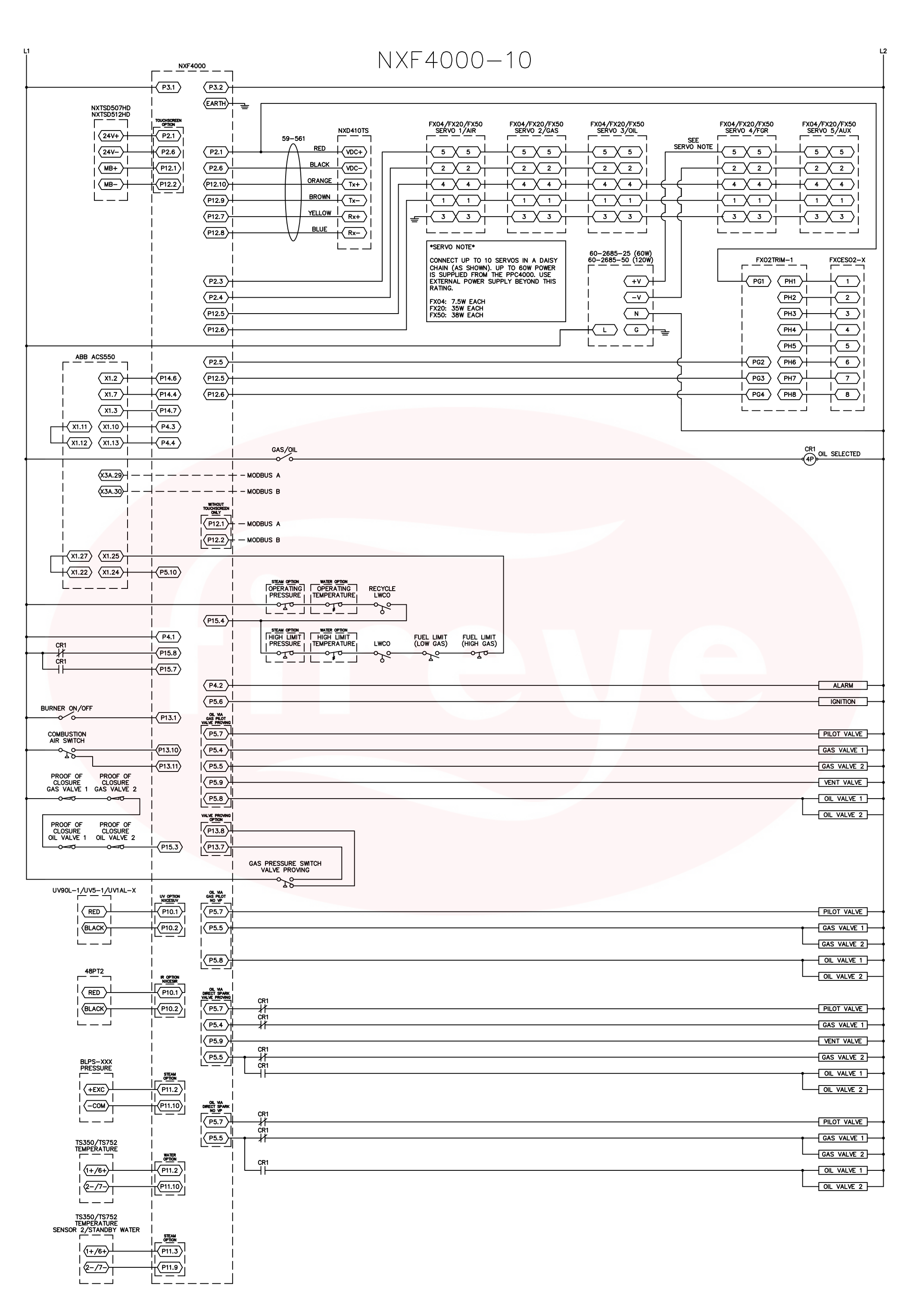

Page 13

April 6, 2020

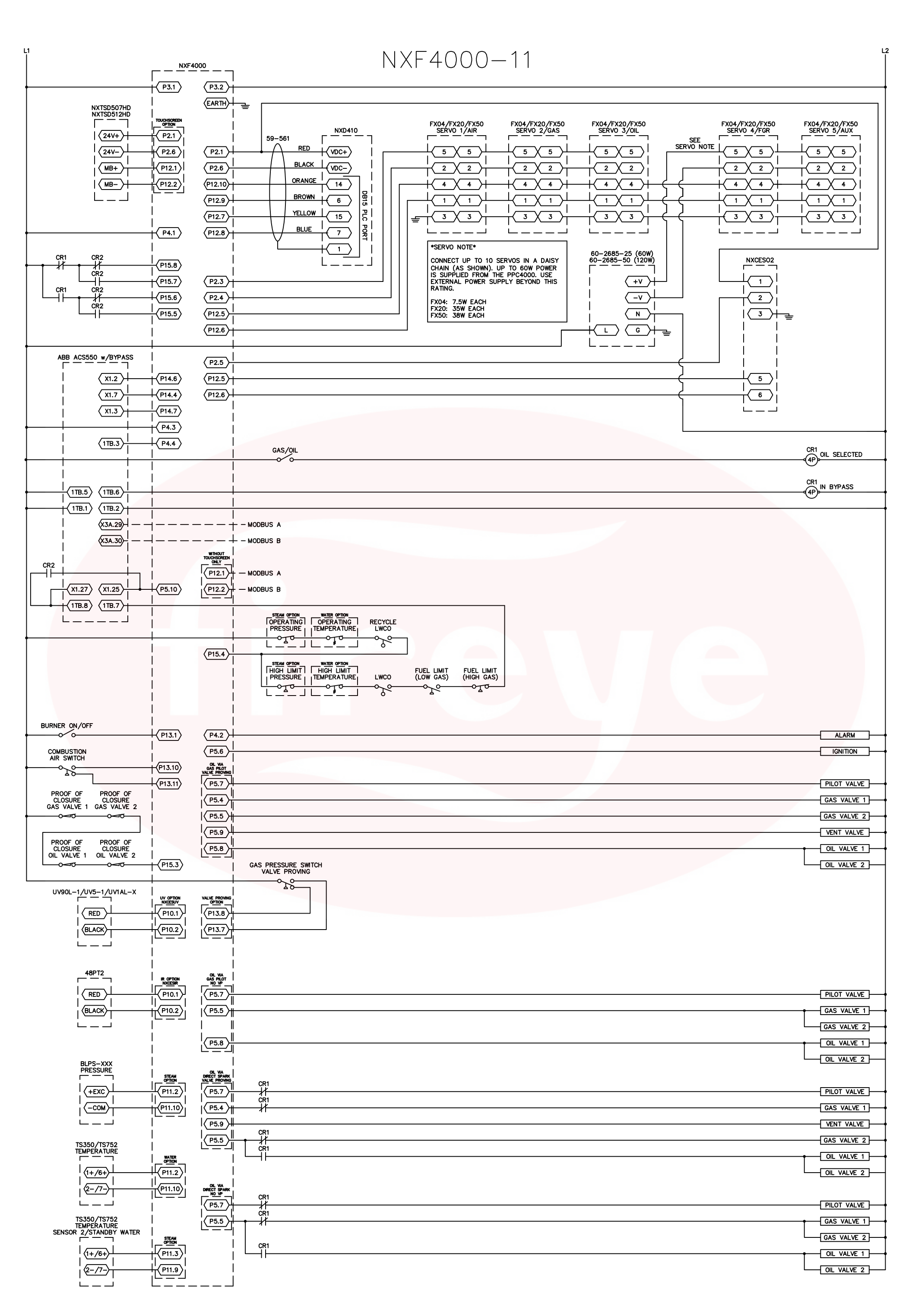

Page 14

April 6, 2020

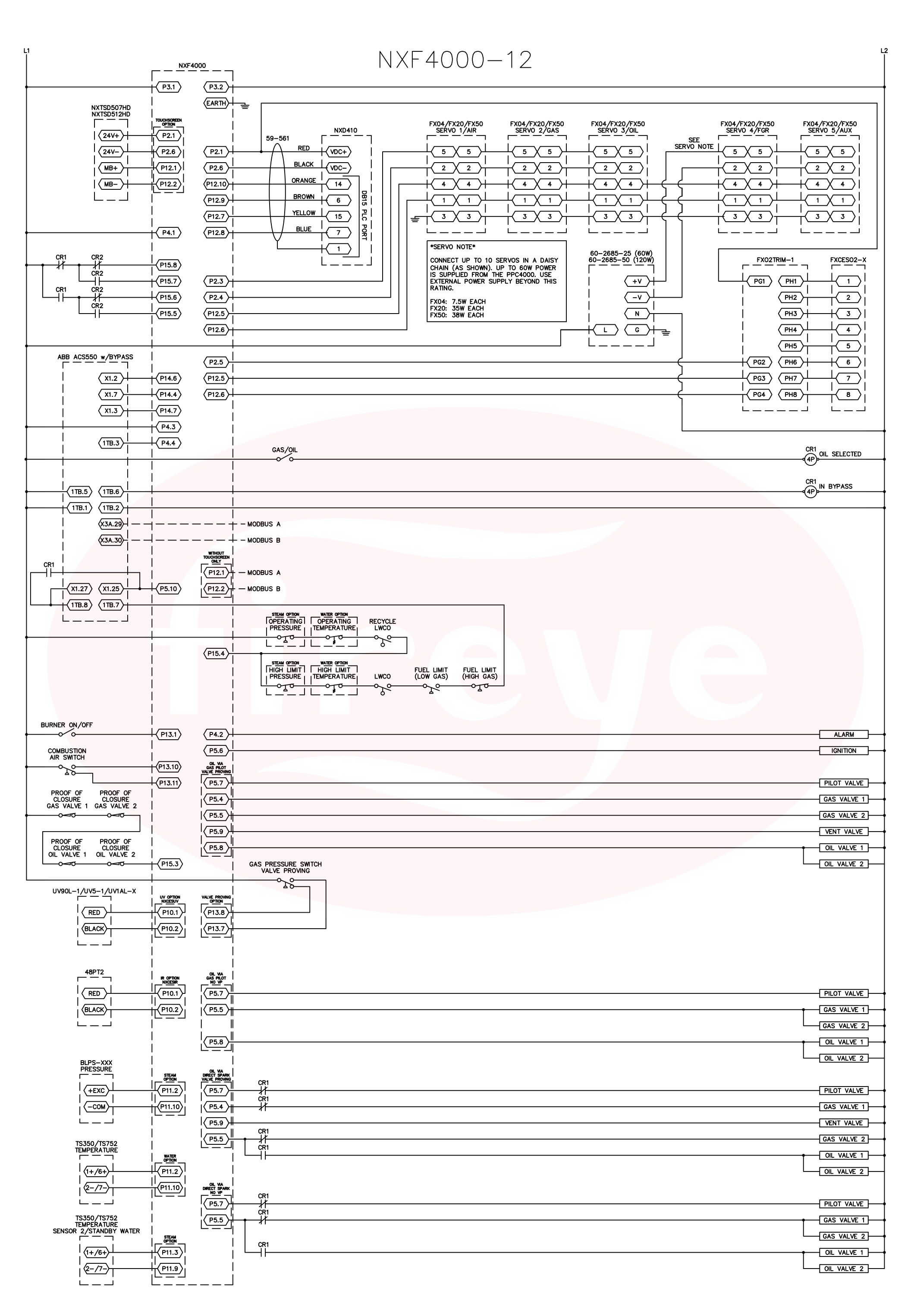

Page 15

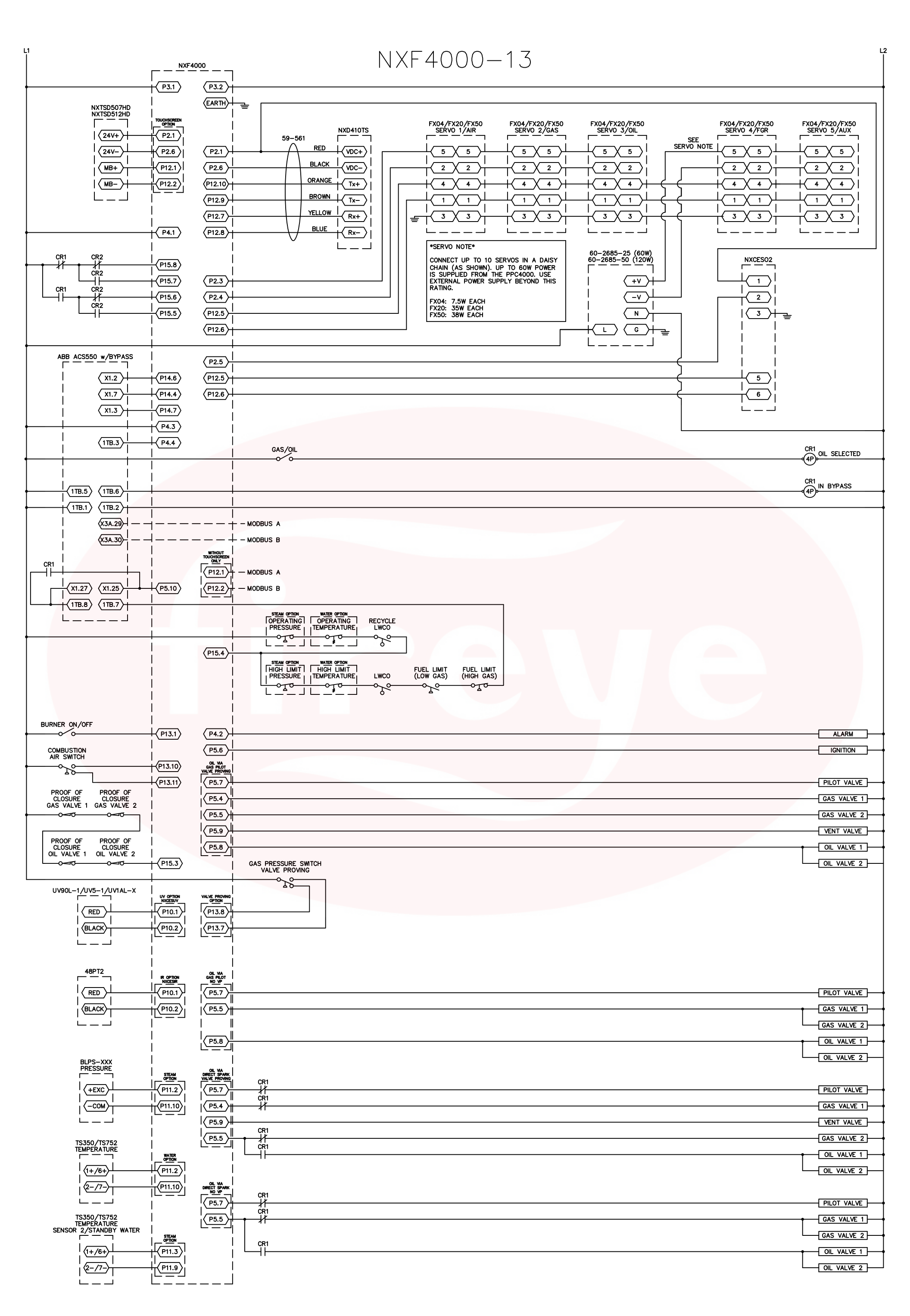

April 6, 2020

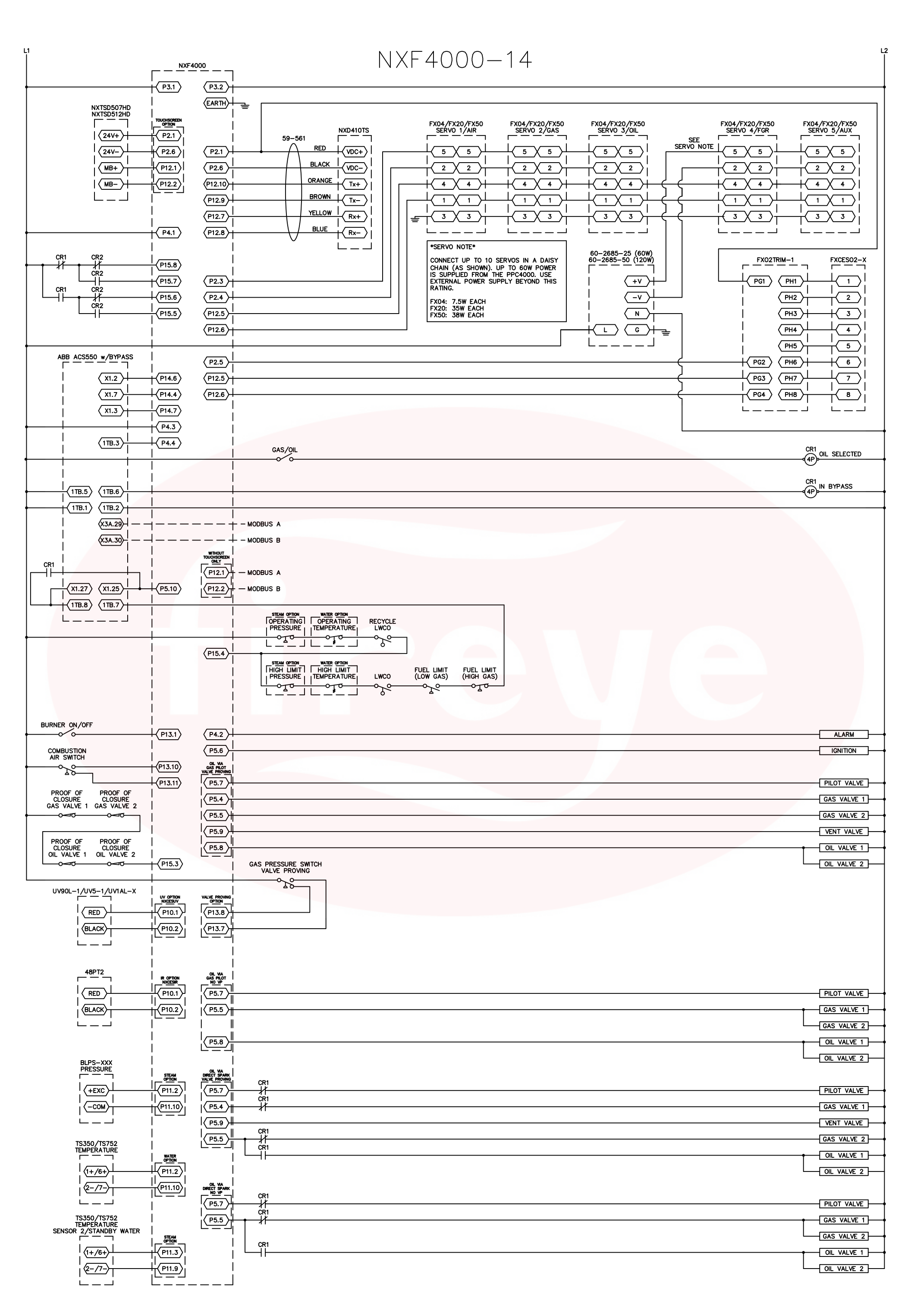

A Carrier Company